# Instalar e Renovar Certificados no FTD Gerenciado pelo FMC

# Contents

| Introdução                            |
|---------------------------------------|
| <u>Pré-requisitos</u>                 |
| Requisitos                            |
| Componentes Utilizados                |
| Background                            |
| Configurar                            |
| Instalação do certificado             |
| Inscrição com assinatura automática   |
| Inscrição manual                      |
| Inscrição PKCS12                      |
| Renovação de certificado              |
| Renovação de certificado autoassinado |
| Renovação manual de certificado       |
| Renovação de PKCS12                   |
| Criação de PKCS12 com OpenSSL         |
| Verificar                             |
| Exibir certificados instalados no FMC |
| Exibir certificados instalados na CLI |
| Troubleshooting                       |
| Comandos debug                        |
| Problemas comuns                      |

# Introdução

Este documento descreve como instalar, confiar e renovar certificados em um FTD gerenciado pelo FMC.

# Pré-requisitos

#### Requisitos

A Cisco recomenda que você tenha conhecimento destes tópicos:

- O registro manual do certificado requer acesso a uma CA de terceiros confiável.
- Exemplos de fornecedores de CA de terceiros incluem, entre outros, Entrust, Geotrust, GoDaddy, Thawte e VeriSign.
- Verifique se o FTD tem a hora, a data e o fuso horário corretos. Com a autenticação do

certificado, é recomendável usar um servidor Network Time Protocol (NTP) para sincronizar a hora no FTD.

**Componentes Utilizados** 

As informações neste documento são baseadas nestas versões de software e hardware:

- FMCv executando 6.5
- FTDv executando 6.5
- Para a criação de PKCS12, o OpenSSL é usado

As informações neste documento foram criadas a partir de dispositivos em um ambiente de laboratório específico. Todos os dispositivos utilizados neste documento foram iniciados com uma configuração (padrão) inicial. Se a rede estiver ativa, certifique-se de que você entenda o impacto potencial de qualquer comando.

### Background

Este documento descreve como instalar, confiar e renovar certificados autoassinados e certificados assinados por uma CA (Certificate Authority, autoridade de certificação) de terceiros ou CA interna em um FTD (Threat Defense, defesa contra ameaças) do Firepower gerenciado pelo FMC (Firepower Management Center, centro de gerenciamento do Firepower).

# Configurar

Instalação do certificado

Inscrição com assinatura automática

1. Navegue até Devices > Certificates e clique em Add conforme mostrado na imagem.

| Overview Analysis | Policies Dev | ices Objects | AMP Ir       | ntelligence   |              | Deploy | System | tem Help <del>v</del> | admin 🔻 |
|-------------------|--------------|--------------|--------------|---------------|--------------|--------|--------|-----------------------|---------|
| Device Management | NAT VPN •    | QoS Platfo   | orm Settings | FlexConfig    | Certificates |        |        |                       |         |
|                   |              |              |              |               |              |        |        | 0                     | Add     |
| Name              |              | D            | omain        | Enroll        | ment Type    | Status |        |                       |         |
|                   |              | N            | o certifica  | ates Add Cert | ificates     |        |        |                       |         |

2. Selecione o dispositivo ao qual o certificado será adicionado no menu suspenso Device\*. Em seguida, clique no símbolo verde +, conforme mostrado na imagem.

| Add New Certificate                                  |                                           | ? ×                           |
|------------------------------------------------------|-------------------------------------------|-------------------------------|
| Add a new certificate to th<br>identify certificate. | e device using cert enrollment object whi | ch is used to generate CA and |
| Device*:                                             | FTD-1                                     | ~                             |
| Cert Enrollment*:                                    | Select a certificate entrollment object   | ¥                             |
|                                                      |                                           | Add Cancel                    |

3. Especifique um Nome para o ponto de confiança e, na guia Informações da CA, selecione Tipo de Registro: Certificado Autoassinado conforme mostrado na imagem.

| Add Cert Enrollment                           |                                                     |                    |                   |                  |             | ? ×         |
|-----------------------------------------------|-----------------------------------------------------|--------------------|-------------------|------------------|-------------|-------------|
| Name*                                         | FTD-1-Self-Signed                                   |                    |                   |                  |             |             |
| Description                                   |                                                     |                    |                   |                  | 0           |             |
| CA Information Ce                             | ertificate Parameters                               | Key                | Revocation        |                  | -           |             |
| Enrollment Type:                              | Self Signed Certificate                             | 3                  |                   |                  | *           |             |
| Common Name (CN) is<br>CN, please navigate to | mandatory for self-sign<br>'Certificate Parameters' | ed certifi<br>tab. | cate that is used | l in Remote Acce | ISS VPN. TO | o configure |
|                                               |                                                     |                    |                   |                  |             |             |
|                                               |                                                     |                    |                   |                  |             |             |
|                                               |                                                     |                    |                   |                  |             |             |
|                                               |                                                     |                    |                   |                  |             |             |
|                                               |                                                     |                    |                   |                  |             |             |
|                                               |                                                     |                    |                   |                  |             |             |
|                                               |                                                     |                    |                   |                  |             |             |
| Allow Overrides                               |                                                     |                    |                   |                  |             |             |
|                                               |                                                     |                    |                   |                  |             |             |
|                                               |                                                     |                    |                   |                  |             |             |
|                                               |                                                     |                    |                   | s                | ave         | Cancel      |

4. Na guia Parâmetros do Certificado, informe um Nome Comum para o certificado. Ele deve

corresponder ao fqdn ou ao endereço IP do serviço para o qual o certificado é usado, conforme mostrado na imagem.

| Add Cert Enrollment        |                                   |      | ? ×    |
|----------------------------|-----------------------------------|------|--------|
| Name*                      | FTD-1-Self-Signed                 |      |        |
| Description                |                                   | 0    |        |
| CA Information Cert        | ificate Parameters Key Revocation |      |        |
| Include FQDN:              | Use Device Hostname as FQDN       | ~    |        |
| Include Device's IP Addres | 5:                                |      |        |
| Common Name (CN):          | ftd1.example.com                  |      |        |
| Organization Unit (OU):    | Cisco Systems                     |      |        |
| Organization (O):          | TAC                               |      |        |
| Locality (L):              |                                   |      |        |
| State (ST):                |                                   |      |        |
| Country Code (C):          | Comma separated country codes     |      |        |
| Email (E):                 |                                   |      |        |
| Include Device's Serial N  | lumber                            |      |        |
|                            |                                   |      |        |
| Allow Overrides            |                                   |      |        |
|                            |                                   |      |        |
|                            |                                   |      |        |
|                            |                                   | Save | Cancel |

5. (Opcional) Na guia Chave, o tipo, o nome e o tamanho da chave privada usada para o certificado podem ser especificados. Por padrão, a chave usa uma chave RSA com o nome de <Default-RSA-Key> e um tamanho de 2048; no entanto, é recomendável usar um nome exclusivo para cada certificado, para que eles não usem o mesmo par de chaves privadas/públicas como mostrado na imagem.

| Name*                | FTD-1-Self-Signed                                                                            |
|----------------------|----------------------------------------------------------------------------------------------|
| Description          | Contraction (Contraction)                                                                    |
| CA Information Certi | ficate Parameters Key Revocation                                                             |
| Key Type:            | ● RSA ○ ECDSA                                                                                |
| Key Name:*           | <default-rsa-key></default-rsa-key>                                                          |
| Key Size:            | 2048 👻                                                                                       |
| Advanced Settings    | e<br>In the Key Usage and extended Key Usage extensions of IPsec remote client certificates. |
| Allow Overrides      |                                                                                              |
|                      | Save Cancel                                                                                  |

6. Depois de concluir, clique em Salvar e em Adicionar, conforme mostrado na imagem.

#### Add New Certificate

Add a new certificate to the device using cert enrollment object which is used to generate CA and identify certificate.

| Device*:                 | FTD-1                 | * |            |
|--------------------------|-----------------------|---|------------|
| Cert Enrollment*:        | FTD-1-Self-Signed     | ¥ | 0          |
| Cert Enrollment Details: |                       |   |            |
| Name:                    | FTD-1-Self-<br>Signed |   |            |
| Enrollment Type:         | Self-Signed           |   |            |
| SCEP URL:                | NA                    |   |            |
|                          |                       | C | Add Cancel |

7. Depois de concluído, o certificado autoassinado é mostrado na imagem.

| Overview Analysis | Polici | es Devi | ces Ol | bjects AMP Int    | elligence  |              | Deploy | System | Help 🔻 | admin 🔻 |
|-------------------|--------|---------|--------|-------------------|------------|--------------|--------|--------|--------|---------|
| Device Management | NAT    | VPN •   | QoS    | Platform Settings | FlexConfig | Certificates |        |        |        |         |
|                   |        |         |        |                   |            |              |        |        | 0      | Add     |
| Name              |        |         |        | Domain            | Enroll     | ment Type    | Status |        |        |         |
| 4 🗐 FTD-1         |        |         |        |                   |            |              |        |        |        |         |
| FTD-1-Self-Signed |        |         |        | Global            | Self-S     | igned        | 0 CA 🔍 | ID     |        | ?¢ 🛙    |

Inscrição manual

1. Navegue até Devices > Certificates e clique em Add conforme mostrado na imagem.

| Overview Analysis                | Policies Dev | ices Objects | AMP In      | ntelligence |              | Deploy | ۲ | System | Help 🔻 | admin 🔻 |
|----------------------------------|--------------|--------------|-------------|-------------|--------------|--------|---|--------|--------|---------|
| Device Management                | NAT VPN •    | QoS Platfor  | rm Settings | FlexConfig  | Certificates |        |   |        |        |         |
|                                  |              |              |             |             |              |        |   |        | ٢      | Add     |
| Name                             |              | D            | omain       | Enroll      | ment Type    | Status |   |        |        |         |
| No certificates Add Certificates |              |              |             |             |              |        |   |        |        |         |

2. Selecione o dispositivo ao qual o certificado é adicionado no menu suspenso Device\* e clique no símbolo + verde conforme mostrado na imagem.

? X

| Add New Certificate                                  |                                           | ? ×                           |
|------------------------------------------------------|-------------------------------------------|-------------------------------|
| Add a new certificate to th<br>identify certificate. | e device using cert enrollment object whi | ch is used to generate CA and |
| Device*:                                             | FTD-1                                     | ~                             |
| Cert Enrollment*:                                    | Select a certificate entrollment object   | ¥                             |
|                                                      |                                           | Add Cancel                    |

3. Especifique um Nome para o ponto de confiança e, na guia Informações da CA, selecione Tipo de Inscrição: Manual. Insira o certificado de formato pem da autoridade de certificação usada para assinar o certificado de identidade. Se este certificado não estiver disponível ou não for conhecido no momento, adicione qualquer certificado CA como um espaço reservado e, uma vez que o certificado de identidade seja emitido, repita esta etapa para adicionar a CA emissora real, como mostrado na imagem.

| Add | Cert | Enroll | lment |
|-----|------|--------|-------|
|     |      |        |       |

| Name*            | FTD-1-Manual                                                                                                    |        |
|------------------|----------------------------------------------------------------------------------------------------|--------|
| Description      |                                                                                                    |        |
| CA Information   | Certificate Parameters Key Revocation                                                                                                    |        |
| Enrollment Type: | Manual 👻                                                                                                    | ^      |
| CA Certificate:* | <ul> <li>BEGIN CERTIFICATE<br/>MIIESzCCAjOgAwIBAgIIItsWeBSsr5QwDQYJKoZIhvcNAQELBQAw</li> <li>MjEaMBgGA1UE</li> <li>ChMRQ2lzY28gU3lzdGVtcyBUQUMxFDASBgNVBAMTC1ZQTiBSb29</li> <li>OIENBMB4XDTIw</li> <li>MDQwNTIzMjkwMFoXDTIxMDQwNTIzMjkwMFowOjEaMBgGA1UE</li> <li>ChMRQ2lzY28gU3lz</li> <li>dGVtcyBUQUMxHDAaBgNVBAMTE1ZQTiBJbnRlcm1lZGlhdGUgQ0E</li> <li>wggEiMA0GCSqG</li> <li>SIb3DQEBAQUAA4IBDwAwggEKAoIBAQDII/m7uyjRUoyjyob7sWS</li> <li>AUVmnUMtovHen</li> <li>9VbgjowZs0hVcigl/Lp2YYuawWRJhW99nagUBYtMyvY744sRw7AK</li> <li>AwiyROO1J6IT</li> <li>IS5suK60Yryz7jG3eNDqAroqJg/VeDeAjprpCW0YhHHYXAI0s7GXjHI</li> <li>S6nGIy/qP</li> <li>SRcPLdqx4/aFXw+DONJYtHLoESFIsfknrOeketnbABjkAkmOauNpS</li> <li>ZN4FAJ5Ikd4</li> <li>DU3yX7d31GD4BBhxI7IPsDH933AUm6zxntC9AxK6qHAY8/8pUPv</li> </ul> | ~      |
| Allow Overrides  |                                                                                                    |        |
|                  | Save                                                                                                    | Cancel |

4. Na guia Parâmetros do Certificado, informe um Nome Comum para o certificado. Ele deve corresponder ao fqdn ou ao endereço IP do serviço para o qual o certificado é usado, conforme mostrado na imagem.

| Add | Cert | Enrol | Iment |
|-----|------|-------|-------|
|     |      |       |       |

| Name*                       | FTD-1-Manual                      |      |        |
|-----------------------------|-----------------------------------|------|--------|
| Description                 |                                   | 0    |        |
| CA Information Cert         | ificate Parameters Key Revocation |      |        |
| Include FQDN:               | Use Device Hostname as FQDN       | ~    |        |
| Include Device's IP Address | F2                                |      |        |
| Common Name (CN):           | ftd1.example.com                  |      |        |
| Organization Unit (OU):     | Cisco Systems                     |      |        |
| Organization (O):           | TAC                               |      |        |
| Locality (L):               |                                   |      |        |
| State (ST):                 |                                   |      |        |
| Country Code (C):           | Comma separated country codes     |      |        |
| Email (E):                  |                                   |      |        |
| Include Device's Serial N   | umber                             |      |        |
|                             |                                   |      |        |
| Allow Overrides             |                                   |      |        |
|                             |                                   |      |        |
|                             |                                   |      |        |
|                             |                                   | Save | Cancel |

5. (Opcional) Na guia Chave, o tipo, o nome e o tamanho da chave privada usada para o certificado podem ser especificados opcionalmente. Por padrão, a chave usa uma chave RSA com o nome de <Default-RSA-Key> e um tamanho de 2048; no entanto, é recomendável usar um nome exclusivo para cada certificado para que ele não use o mesmo par de chaves privadas/públicas como mostrado na imagem.

#### Add Cert Enrollment

| Name*            | FTD-1-Manual                                                                                         |
|------------------|----------------------------------------------------------------------------------------------------|
| Description      |                                                                                                    |
| CA Information C | ertificate Parameters Key Revocation                                                                 |
| Key Type:        | ● RSA ○ ECDSA                                                                                        |
| Key Name:*       | <default-rsa-key></default-rsa-key>                                                                  |
| Key Size:        | 2048 💙                                                                                               |
| Advanced Settin  | Isage<br>Jes In the Key Usage and extended Key Usage extensions of IPsec remote client certificates. |
| Allow Overrides  |                                                                                                    |
|                  | Save Cancel                                                                                          |

6. (Opcional) Na guia Revogação, a revogação da Lista de Revogação de Certificados (CRL) ou do Protocolo de Status de Certificados On-line (OCSP) está marcada e pode ser configurada. Por padrão, nenhuma dessas opções é marcada como mostrado na imagem.

| Add Cert Enrollment      |                                                    | ? ×    |
|--------------------------|----------------------------------------------------|--------|
| Name*                    | FTD-1-Manual                                       |        |
| Description              | 0                                                  |        |
| CA Information Certi     | ficate Parameters Key Revocation                   |        |
| Enable Certificate Revo  | cation Lists (CRL)                                 |        |
| Use CRL distribution     | a point from the certificate                       |        |
| User static URL con      | figured                                            |        |
| CRL Server URLs:*        |                                                    | 0      |
| Enable Online Certificat | e Status Protocol (OCSP)                           |        |
| OCSP Server URL:         | Gets OCSP URL from certificate if not provided     |        |
| Consider the certificate | valid if revocation information can not be reached |        |
| Allow Overrides          |                                                    |        |
|                          | Save                                               | Cancel |

7. Depois de concluir, clique em Salvar e em Adicionar, conforme mostrado na imagem.

#### Add New Certificate

Add a new certificate to the device using cert enrollment object which is used to generate CA and identify certificate.

| Device*:                 | FTD-1        | * |            |
|--------------------------|--------------|---|------------|
| Cert Enrollment*:        | FTD-1-Manual | ~ | 0          |
| Cert Enrollment Details: |              |   |            |
| Name:                    | FTD-1-Manual |   |            |
| Enrollment Type:         | Manual       |   |            |
| SCEP URL:                | NA           |   |            |
|                          |              |   |            |
|                          |              |   | Add Cancel |

8. Após processar a solicitação, o FMC apresenta a opção de adicionar um certificado de identidade. Clique no botão ID conforme mostrado na imagem.

| Overview Analysis | Policies | Devices  | Objects AMP      | Intelligence   |              | Deploy 📀 System H                            | telp ▼ | admin 🔻 |
|-------------------|----------|----------|------------------|----------------|--------------|----------------------------------------------|--------|---------|
| Device Management | NAT V    | /PN • Qo | S Platform Setti | ngs FlexConfig | Certificates |                                              |        |         |
|                   |          |          |                  |                |              |                                              | 0      | Add     |
| Name              |          |          | Domain           | Enro           | llment Type  | Status                                       |        |         |
| 4 🗐 FTD-1         |          |          |                  |                |              |                                              |        |         |
| FTD-1-Manual      |          |          | Global           | Manu           | Jal          | 🔍 🕰 🗈 🛝 Identity certificate import required | £ (    | 0       |

9. Será exibida uma janela informando que um CSR foi gerado. Clique em Sim como mostrado na imagem.

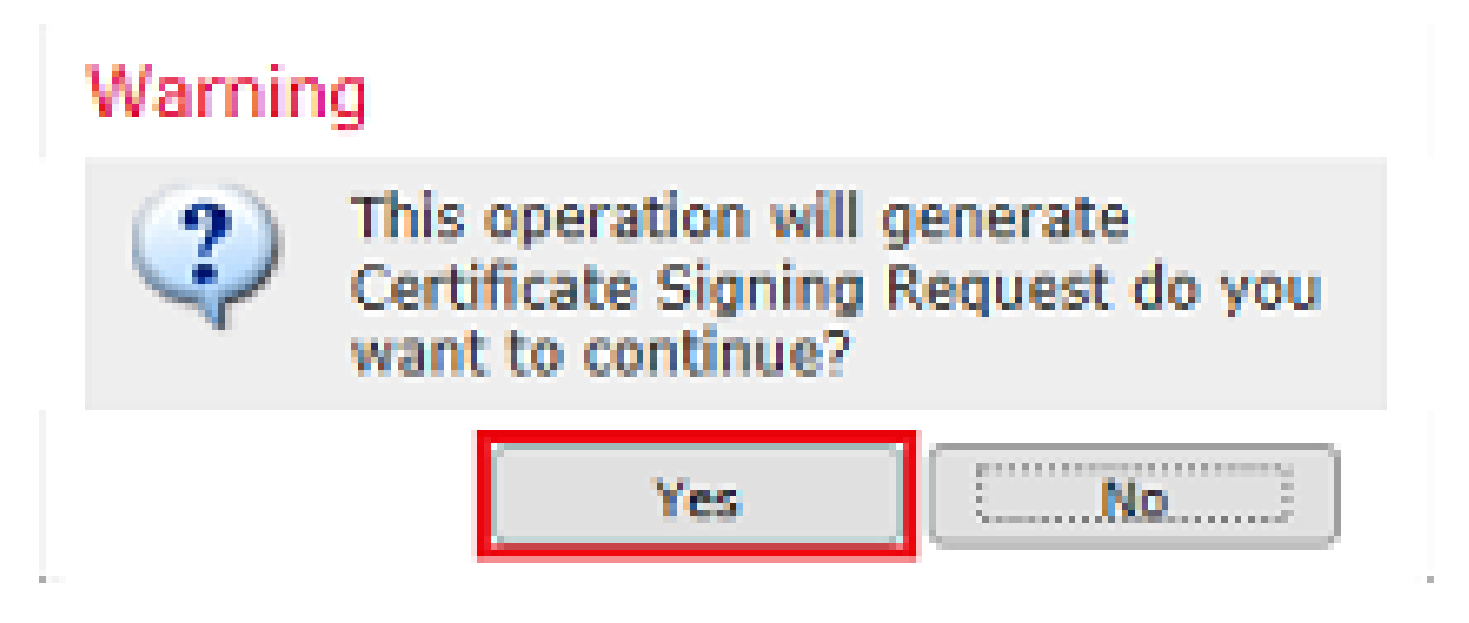

10. Em seguida, é gerado um CSR que pode ser copiado e enviado para uma CA. Depois que o

CSR for assinado, um certificado de identidade será fornecido. Navegue até o certificado de identidade fornecido, selecione-o e clique em Importar conforme mostrado na imagem.

| Import Identity Certificate                                                                                                    | ?     | × |
|----------------------------------------------------------------------------------------------------|-------|---|
| Step 1<br>Send Certificate Signing Request (CSR) to the Certificate Authority.                                                                                                    |       |   |
| Certificate Signing Request (Copy the CSR below and send to the Certificate Authority):                                                                                                    |       |   |
| BEGIN CERTIFICATE REQUEST<br>MIICzzCCAbcCAQAwVzEZMBcGA1UEAxMQZnRkMSSleGPtcGxlLmNvbTEMMAoGA1UE<br>ChMDVEFDMRYwFAYDVQQLEw1DaXNjbyBTeXN0ZW1zMRQwEgYJKoZIhvcNAQkCFgVm<br>dGQtMTCCASIwDQYJKoZIhvcNAQEBBQADggEPADCCAQoCggEBAIouU/93hqijqSLu<br>UpIXTM3O68CWNB8ZSkAYvOnjinJE2+onWfGJe+fEicSEdJxN4T1Cs09aIFH24P39<br>V4PbDyclaQCuafOoTCF/ylxrQzSot7TozYXnSCHH9Xk+8NGZoinnxUccljuK86Se<br>uYue2/3ekrXet4GUGzcGok9mJnRuXJI32cALL/Nv1F6OmpKj3kPskejYBkL2VdmC<br>k8bKI2+xd+TDRAyNpMK+wBmj8CTZSux8rcBgGeHMdj1R7G/x4nfGiYP2xM4bgmy+<br>cho8cZgjRIahv5wg0Q4Ef105+oVicXj3LkuhH41az5UPkWS5ZtoQvyR3HP5VMnxa<br>ELMokCAwEAAAAMDECCCCCCTb3DOE3DELMACLwDoXDMRDAAOW/BACC<br>Step 2<br>Once certificate authority responds back with identity certificate file, import it to device. | ~     |   |
| Identity Certificate File: [td1.crt Browse Identity Certificate                                                                                                    | 1     |   |
| Import                                                                                                    | ancel | ) |

11. Uma vez concluído, o certificado manual é mostrado como na imagem.

| Overview Analysis   | Policies Dev     | ices Objects AMP      | Intelligence          | Deploy 📀  | System Help 🔻 admin 🔻 |
|---------------------|------------------|-----------------------|-----------------------|-----------|-----------------------|
| Access Control V Ne | etwork Discovery | Application Detectors | Correlation Actions • |           |                       |
|                     |                  |                       |                       |           | Add                   |
| Name                |                  | Domain                | Enrollment Ty         | pe Status |                       |
| 4 🗐 FTD-1           |                  |                       |                       |           |                       |
| FTD-1-Manual        |                  | Global                | Manual                | CA QID    | £ ¢ 🛙                 |

Inscrição PKCS12

1. Para instalar um arquivo PKCS12 recebido ou criado, navegue para Devices > Certificates e clique em Add conforme mostrado na imagem.

| Overview Analysis | Policies Devi | ces Objects | AMP         | Intelligence  |              | Deploy | 0 | System | Help 🔻 | admin 🔻 |
|-------------------|---------------|-------------|-------------|---------------|--------------|--------|---|--------|--------|---------|
| Device Management | NAT VPN •     | QoS Platfo  | orm Setting | gs FlexConfig | Certificates |        |   |        |        |         |
|                   |               |             |             |               |              |        |   |        | ٢      | Add     |
| Name              |               | 0           | omain       | Enro          | llment Type  | Status |   |        |        |         |
|                   |               | N           | o certifi   | cates Add Cer | tificates    |        |   |        |        |         |

2. Selecione o dispositivo ao qual o certificado é adicionado no menu suspenso Device\* e clique

no símbolo + verde conforme mostrado na imagem.

| Add New Certificate                                  |                                             |                          | ?   | × |
|------------------------------------------------------|---------------------------------------------|--------------------------|-----|---|
| Add a new certificate to th<br>identify certificate. | e device using cert enrollment object which | is used to generate CA a | ind |   |
| Device*:                                             | FTD-1                                       | ~                        |     |   |
| Cert Enrollment*:                                    | Select a certificate entrollment object     | ✓ G                      |     |   |
|                                                      |                                             | Add Cancel               |     | ) |

3. Especifique um Nome para o ponto de confiança e, na guia Informações da CA, selecione Tipo de Registro: Arquivo PKCS12. Navegue até o arquivo PKCS12 criado e selecione-o. Digite a senha usada ao criar o PKCS12 como mostrado na imagem.

| Add Cert Enrollmen | t                                     | ? ×         |
|--------------------|---------------------------------------|-------------|
| Name*              | FTD-1-PKCS12                          |             |
| Description        |                                       | 0           |
| CA Information     | Certificate Parameters Key Revocation |             |
| Enrollment Type:   | PKCS12 File                           | ~           |
| PKCS12 File*:      | PKCS12File.pfx Browse PK              | CS12 File   |
| Passphrase:        | •••••                                 |             |
|                    |                                       |             |
|                    |                                       |             |
|                    |                                       |             |
|                    |                                       |             |
|                    |                                       |             |
|                    |                                       |             |
| Allow Overrides    |                                       |             |
|                    |                                       |             |
|                    | (                                     | Save Cancel |

4. (Opcional) As guias Parâmetros do Certificado e Chave estão acinzentadas, pois elas já foram criadas com o PKCS12, no entanto, a guia Revogação para ativar a verificação de revogação de CRL e/ou OCSP pode ser modificada. Por padrão, nenhuma das opções é verificada conforme mostrado na imagem.

| Add Cert Enrollment     |                                                      |      | ? X    |
|-------------------------|------------------------------------------------------|------|--------|
| Name*                   | FTD-1-PKCS12                                         |      |        |
| Description             |                                                      | 0    |        |
| CA Information Cer      | tificate Parameters Key Revocation                   |      |        |
| Enable Certificate Rev  | ocation Lists (CRL)                                  |      |        |
| Use CRL distribution    | on point from the certificate                        |      |        |
| User static URL co      | nfigured                                             |      |        |
| CRL Server URLs         |                                                      |      | 0      |
| Enable Online Certifica | ate Status Protocol (OCSP)                           |      |        |
| OCSP Server URL:        | Gets OCSP URL from certificate if not provided       |      |        |
| Consider the certificat | e valid if revocation information can not be reached |      |        |
| Allow Overrides         |                                                      |      |        |
|                         |                                                      | Save | Cancel |

5. Depois de concluir, clique em Salvar e em Adicionar nesta janela, conforme mostrado na imagem.

#### Add New Certificate

Add a new certificate to the device using cert enrollment object which is used to generate CA and identify certificate.

| Device*:                 | FTD-1        | ~ |            |
|--------------------------|--------------|---|------------|
| Cert Enrollment*:        | FTD-1-PKCS12 | ~ | G          |
| Cert Enrollment Details: |              |   |            |
| Name:                    | FTD-1-PKCS12 |   |            |
| Enrollment Type:         | PKCS12 file  |   |            |
| SCEP URL:                | NA           |   |            |
|                          |              |   |            |
|                          |              |   | Add Cancel |

6. Uma vez concluído, o certificado PKCS12 parece como mostrado na imagem.

| Overview Analysis | Policies Dev | ices Objects AMI | P Intelligence   | Depl          | oy 📀 Syst | tem Help <del>v</del> admin v |
|-------------------|--------------|------------------|------------------|---------------|-----------|-------------------------------|
| Device Management | NAT VPN •    | QoS Platform Set | tings FlexConfig | Certificates  |           |                               |
|                   |              |                  |                  |               |           | Add                           |
| Name              |              | Domain           | Enroll           | ment Type Sta | itus      |                               |
| 4 🗐 FTD-1         |              |                  |                  |               |           |                               |
| FTD-1-PKCS12      |              | Global           | PKCS             | 12 file 🥥     | CA 🔍 ID   | £¢ 🗄                          |

#### Renovação de certificado

Renovação de certificado autoassinado

1. Pressione o botão Reenrolar certificado como mostrado na imagem.

| Overview Analysis | Policies D | evices Obj | ects AMP Inte     | elligence  |              | Deploy 📀  | System | Help 🔻 | admin 🔻 |
|-------------------|------------|------------|-------------------|------------|--------------|-----------|--------|--------|---------|
| Device Management | NAT VPN    | QoS        | Platform Settings | FlexConfig | Certificates |           |        |        |         |
|                   |            |            |                   |            |              |           |        | 0      | Add     |
| Name              |            |            | Domain            | Enroll     | ment Type    | Status    |        |        |         |
| 4 🗐 FTD-1         |            |            |                   |            |              |           |        |        |         |
| FTD-1-Self-Signed |            |            | Global            | Self-S     | igned        | S CA 🔍 ID |        | l.     | 2¢ 🗎    |

2. Uma janela avisará que o certificado autoassinado será removido e substituído. Clique em Sim como mostrado na imagem.

? X

### Warning

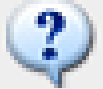

Re-enrolling the certificate will clear the existing certificate from the device and install the certificate again.

Are you sure, you want to re-enroll the certificate?

| Yes | No |
|-----|----|
|     |    |

3. Uma assinatura automática renovada é enviada para o FTD. Isso pode ser verificado quando você clica no botão ID e marca a hora válida.

Renovação manual de certificado

1. Pressione o botão Reenrolar certificado como mostrado na imagem.

| Overview Analy   | sis Policies  | Devices Obje    | cts AMP     | Intelligence | e             | De    | sploy 📀   | System | Help 🔻 | admin 🔻 |
|------------------|---------------|-----------------|-------------|--------------|---------------|-------|-----------|--------|--------|---------|
| Access Control • | Network Disco | very Applicatio | n Detectors | Correlation  | Actions 🔻     |       |           |        |        |         |
|                  |               |                 |             |              |               |       |           |        | 0      | Add     |
| Name             |               |                 | Domain      |              | Enrollment Ty | pe St | tatus     |        |        |         |
| 4 🗐 FTD-1        |               |                 |             |              |               |       |           |        |        |         |
| FTD-1-Manual     |               |                 | Global      |              | Manual        |       | 🔍 CA 🔍 ID |        | _ [    | 2¢ 🛙    |

2. Uma janela solicita que uma solicitação de assinatura de certificado seja gerada. Clique em Sim como mostrado na imagem.

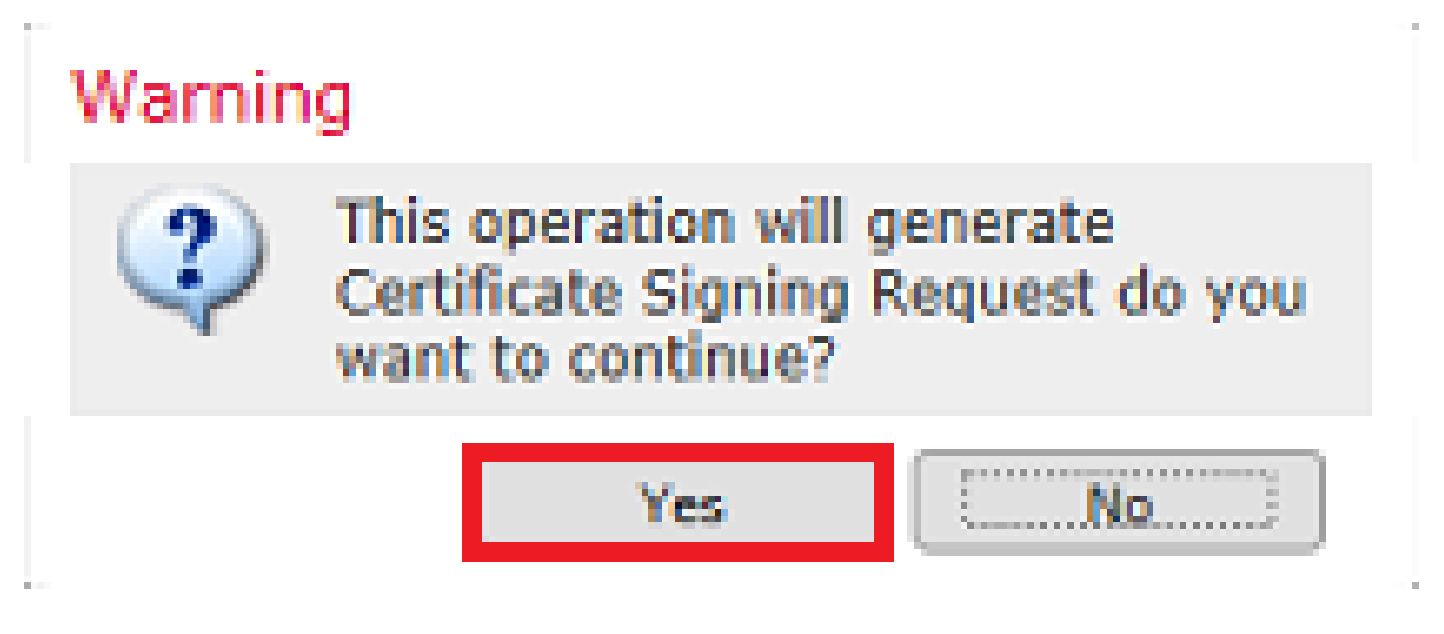

3. Nessa janela, é gerado um CSR que pode ser copiado e enviado para a mesma CA que assinou o certificado de identidade anteriormente. Após a assinatura do CSR, o certificado de identidade renovado é fornecido. Navegue até o certificado de identidade fornecido, selecione-o e clique em Importar conforme mostrado na imagem.

| Import Identity Certificate                                                                                                    | ?     | × |
|----------------------------------------------------------------------------------------------------|-------|---|
| Step 1<br>Send Certificate Signing Request (CSR) to the Certificate Authority.                                                                                                    |       |   |
| Certificate Signing Request (Copy the CSR below and send to the Certificate Authority):                                                                                                    |       |   |
| BEGIN CERTIFICATE REQUEST<br>MIICzzCCAbcCAQAwVzEZMBcGA1UEAxMQZnRkMS5leGFtcGxdLmNvbTEMMAoGA1UE<br>ChMDVEFDMRYwFAYDVQQLEw1DaXNjbyBTeXN0ZW1zMRQwEgYJKoZIhvcNAQkCFgVm<br>dGQtMTCCASIwDQYJKoZIhvcNAQEBBQADggEPADCCAQoCggEBAIouU/93hqijqSLu<br>UpIXTM3O68CWNB8Z5kAYvOnjinJE2+onWfGJe+fEicSEdJxN4T1Cs09aIFH24P39<br>V4PbDyclaQCuafOoTCF/ylxrQzSot7TozYXnScHH9Xk+8NGZoinnxUccljuK86Se | ^     |   |
| uYue2/3ekrXet4GUGzcGok9mJnRuXJI32cALL/Nv1F6OmpKj3kPskejYBkL2VdmC<br>k8bKI2+xd+TDRAyNpMK+w8mj8CTZSux8rcBgGeHMdj1R7G/x4nfGiYP2xM4bgmy+<br>cho8cZgjRIahv5wg0Q4EfI05+oVicXj3LkuhH41az5UPkWS5ZtoQvyR3HP5VMnxa<br>ELkNekCAwEAAaaAMDECCEaCSTh3DOE3DSEkMCTwDexDX/B0DAOW/PAODAeMoMPAC                                                                                                  | ~     |   |
| Step 2<br>Once certificate authority responds back with identity certificate file, import it to device.                                                                                                    |       |   |
| Identity Certificate File: re-enrolled cert.crt Browse Identity Certificate                                                                                                    |       |   |
| Import                                                                                                    | incel | ) |

4. Um certificado manual renovado é enviado para o DTF. Isso pode ser verificado quando você clica no botão ID e marca a hora válida.

Renovação de PKCS12

Se você clicar no botão "reinscrever certificado", o certificado não será renovado. Para renovar um PKCS12, um novo arquivo PKCS12 precisa ser criado e carregado com o uso dos métodos mencionados anteriormente.

Criação de PKCS12 com OpenSSL

1. Com o uso do OpenSSL ou de um aplicativo semelhante, gere uma chave privada e uma CSR (Certificate Signing Request, Solicitação de assinatura de certificado). Este exemplo mostra uma chave RSA de 2048 bits chamada private.key e um CSR chamado ftd1.csr que é criado no OpenSSL:

For some fields there is be a default value, If you enter '.', the field is left blank. -----Country Name (2 letter code) [AU]:. State or Province Name (full name) [Some-State]:. Locality Name (eg, city) []:. Organization Name (eg, company) [Internet Widgits Pty Ltd]:Cisco Systems Organizational Unit Name (eg, section) []:TAC Common Name (e.g. server FQDN or YOUR name) []:ftd1.example.com Email Address []:. Please enter these'extra'attributes to be sent with your certificate request A challenge password []: An optional company name []:

2. Copie o CSR gerado e envie-o para um CA. Depois que o CSR for assinado, um certificado de identidade será fornecido. Normalmente, o(s) certificado(s) da CA também é(são) fornecido(s). Para criar um PKCS12, execute um destes comandos no OpenSSL:

Para incluir apenas o certificado CA emitido dentro do PKCS12, use este comando:

```
openssl pkcs12 -export -out ftd.pfx -in ftd.crt -inkey private.key -certfile ca.crt
Enter Export Password: *****
Verifying - Enter Export Password: *****
```

- ftd.pfx é o nome do arquivo pkcs12 (no formato der) exportado pelo openssl.
- ftd.crt é o nome do certificado de identidade assinado emitido pela CA no formato pem.
- private.key é o par de chaves criado na Etapa 1.
- ca.crt é o certificado da Autoridade de Certificação emissora no formato pem.

Se o certificado for uma parte de uma cadeia com uma CA raiz e uma ou mais CAs intermediárias, este comando pode ser usado para adicionar a cadeia completa no PKCS12:

```
openssl pkcs12 -export -out ftd.pfx -in ftd.crt -inkey private.key -chain -CAfile cachain.pem
Enter Export Password: *****
Verifying - Enter Export Password: *****
```

- ftd.pfx é o nome do arquivo pkcs12 (no formato der) que é exportado pelo OpenSSL.
- ftd.crt é o nome do certificado de identidade assinado emitido pela CA no formato pem.
- private.key é o par de chaves criado na Etapa 1.
- cachain.pem é um arquivo que contém os certificados CA na cadeia que começa com a CA intermediária de emissão e termina com a CA raiz no formato pem.

Se um arquivo PKCS7 (.p7b, .p7c) for retornado, esses comandos também poderão ser usados para criar o PKCS12. Se o p7b estiver no formato der, certifique-se de adicionar -inform der aos

argumentos, caso contrário não o inclua:

openssl pkcs7 -in ftd.p7b -inform der -print\_certs -out ftdpem.crt openssl pkcs12 -export -in ftdpem.crt -inkey private.key -out ftd.pfx Enter Export Password: \*\*\*\*\* Verifying - Enter Export Password: \*\*\*\*\*

- ftd.p7b é o PKCS7 retornado pela CA que contém o certificado de identidade assinado e a cadeia de CA.
- ftdpem.crt é o arquivo p7b convertido.
- ftd.pfx é o nome do arquivo pkcs12 (no formato der) que é exportado pelo OpenSSL.
- private.key é o par de chaves criado na Etapa 1.

### Verificar

Use esta seção para confirmar se a sua configuração funciona corretamente.

Exibir certificados instalados no FMC

No FMC, navegue até Devices > Certificates. Para o ponto confiável relevante, clique na CA ou na ID para exibir mais detalhes sobre o certificado, como mostrado na imagem.

| Overview Analysis | Policies Devic | es Objects AMP      | Intelligence           | Deploy 🛛  | System Help 🔻 admin 🔻 |
|-------------------|----------------|---------------------|------------------------|-----------|-----------------------|
| Device Management | NAT VPN •      | QoS Platform Settin | gs FlexConfig Certific | ates      |                       |
|                   |                |                     |                        |           | Add 💫                 |
| Name              |                | Domain              | Enrollment Type        | Status    |                       |
| 4 🗐 FTD-1         |                |                     |                        |           |                       |
| FTD-1-PKCS12      |                | Global              | PKCS12 file            | 🔍 CA 🔍 ID | e 🗘 🖗                 |

Verifique o Certificado CA conforme mostrado na imagem.

```
CA Certificate ? X

Status : Available

Serial Number : 420452ff0a090e28

Issued By :
Common Name : VPN Root CA
Organization : Cisco Systems TAC

Issued To :
Common Name : VPN Root CA
Organization : Cisco Systems TAC

Public Key Type : RSA (4096 bits)

Signature Algorithm : SHA256 with RSA Encryption

Associated Trustpoints : FTD-1-PKCS12

Valid From : 23:16:00 UTC April 05 2020

Close
```

Verifique o certificado de identidade conforme mostrado na imagem.

| Identity Certificate                                                                                                    | ? 🔺 🗙 |
|----------------------------------------------------------------------------------------------------|-------|
| <ul> <li>Status : Available</li> <li>Serial Number : 6fc1d90700df29ae</li> <li>Issued By :<br/>Common Name : VPN Root CA<br/>Organization : Cisco Systems TAC</li> </ul> | ^     |
| <ul> <li>Issued To :<br/>Common Name : ftd1.example.com<br/>Organization Unit : TAC<br/>Organization : Cisco Systems</li> </ul>                                          |       |
| Fublic Key Type : KSA (2048 bits)     Signature Algorithm : SHA256 with RSA Encryption     Associated Trustpoints : FTD-1-PKCS12                                         | ~     |
| с.<br>С                                                                                                    | lose  |

Exibir certificados instalados na CLI

Use SSH para acessar o FTD e insira o comando show crypto ca certificate.

```
> show crypto ca certificates
Certificate
 Status: Available
 Certificate Serial Number: 6fc1d90700df29ae
 Certificate Usage: General Purpose
 Public Key Type: RSA (2048 bits)
 Signature Algorithm: SHA256 with RSA Encryption
 Issuer Name:
    cn=VPN Root CA
    o=Cisco Systems TAC
 Subject Name:
    cn=ftd1.example.com
   ou=TAC
    o=Cisco Systems
 Validity Date:
    start date: 15:47:00 UTC Apr 8 2020
    end date: 15:47:00 UTC Apr 8 2021
 Storage: config
 Associated Trustpoints: FTD-1-PKCS12
CA Certificate
 Status: Available
 Certificate Serial Number: 420452ff0a090e28
 Certificate Usage: General Purpose
 Public Key Type: RSA (4096 bits)
 Signature Algorithm: SHA256 with RSA Encryption
 Issuer Name:
    cn=VPN Root CA
    o=Cisco Systems TAC
 Subject Name:
   cn=VPN Root CA
    o=Cisco Systems TAC
 Validity Date:
    start date: 23:16:00 UTC Apr 5 2020
    end date: 23:16:00 UTC Apr 5 2030
 Storage: config
 Associated Trustpoints: FTD-1-PKCS12
```

### Troubleshooting

Esta seção fornece informações que podem ser usadas para o troubleshooting da sua configuração.

Comandos debug

As depurações podem ser executadas a partir da CLI de diagnóstico depois que o FTD é conectado via SSH no caso de uma falha de instalação de certificado SSL:

debug crypto ca 14

Em versões mais antigas do FTD, essas depurações estão disponíveis e são recomendadas para

solução de problemas:

debug crypto ca 255

debug crypto ca message 255

debug crypto ca transaction 255

#### Problemas comuns

Você ainda verá a mensagem "Importação de certificado de identidade necessária" após importar o certificado de identidade emitido.

Isso pode ocorrer devido a dois problemas separados:

1. O certificado CA emissor não foi adicionado na inscrição manual

Quando o certificado de identidade é importado, ele é comparado com o certificado CA adicionado na guia Informações da CA no registro manual. Às vezes, os administradores de rede não têm o certificado CA para a CA que é usada para assinar seu certificado de identidade. Nessa situação, é necessário adicionar um certificado CA de espaço reservado quando você faz a inscrição manual. Depois que o certificado Identity tiver sido emitido e o certificado CA tiver sido fornecido, uma nova inscrição Manual poderá ser feita com o certificado CA correto. Quando passar pelo assistente de registro manual novamente, certifique-se de especificar o mesmo nome e tamanho para o par de chaves como foi feito no registro manual original. Depois de concluído, em vez do CSR encaminhado para a CA novamente, o certificado de identidade emitido anteriormente pode ser importado para o ponto confiável recém-criado com o certificado de CA correto.

Para verificar se o mesmo certificado CA foi aplicado na inscrição manual, clique no botão CA conforme especificado na seção Verify ou verifique a saída de show crypto ca certificates. Campos como Emitido para e Número de série podem ser comparados com os campos no certificado CA fornecido pela autoridade de certificação.

2. O par de chaves no ponto confiável criado é diferente do par de chaves usado quando o CSR é criado para o certificado emitido.

Com a inscrição manual, quando o par de chaves e o CSR são gerados, a chave pública é adicionada ao CSR para que possa ser incluída no certificado de identidade emitido. Se, por algum motivo, o par de chaves no FTD for modificado ou o certificado de identidade emitido incluir uma chave pública diferente, o FTD não instalará o certificado de identidade emitido. Para verificar se isso ocorreu, há dois testes diferentes:

No OpenSSL, estes comandos podem ser emitidos para comparar a chave pública no CSR com a chave pública no certificado emitido:

0FDFD5783DB0F27256900AE69F3A84C217FCA5C6B4334A8B7B4E8CD85E749C1C7F5793EF0D199A229E7C5471C963B8AF3A49EB9. 81941B3706A24F6626746E5C9237D9C00B2FF36FD45E8E9A92A3DE43EC91E8D80642F655D98293C6CA236FB177E4C3440C8DA4C. C7CADC06019E1CC763D51EC6FF1E277C68983F6C4CE1B826CBE721A3C7198234486A1BF9C20D10E047C8D39FA85627178F72E4B. B966DA10BF24771CFE55327C5A14B96235E9

openssl x509 -noout -modulus -in id.crt Modulus=8A2E53FF7786A8A3A922EE5299574CCDCEEBC096341F194A4018BCE9E38A7244DBEA2759F1897BE7C489C484749C4DE 0FDFD5783DB0F27256900AE69F3A84C217FCA5C6B4334A8B7B4E8CD85E749C1C7F5793EF0D199A229E7C5471C963B8AF3A49EB9 81941B3706A24F6626746E5C9237D9C00B2FF36FD45E8E9A92A3DE43EC91E8D80642F655D98293C6CA236FB177E4C3440C8DA4C C7CADC06019E1CC763D51EC6FF1E277C68983F6C4CE1B826CBE721A3C7198234486A1BF9C20D10E047C8D39FA85627178F72E4B B966DA10BF24771CFE55327C5A14B96235E9

- ftd.csr é o CSR copiado do FMC na inscrição manual.
- id.crt é o certificado de identidade assinado pela CA.

Em alternativa, o valor da chave pública no DTF pode também ser comparado com a chave pública no certificado de identidade emitido. Observe que os primeiros caracteres no certificado não correspondem àqueles na saída FTD devido ao preenchimento:

Certificado de Identidade Emitido aberto no PC com Windows:

| Certificate                                                                                                    | ×        |
|----------------------------------------------------------------------------------------------------|----------|
| General Details Certification Path                                                                                                    |          |
| Show: <all></all>                                                                                                    |          |
| Field Value                                                                                                    | ^        |
| Signature algorithm       sha256RSA         Signature hash algorithm       sha256         Issuer       VPN Intermediate CA, Cisco S         Valid from       Wednesday, April 8, 2020 1:0                                                                                                    |          |
| Valid to     Monday, April 5, 2021 7:29:00       Subject     ftd-1, Cisco Systems, TAC, ftd       Public key     RSA (2048 Bits)                                                                                                    |          |
| Per Public key parameters 05.00                                                                                                    | ~        |
| ec 91 e8 d8 06 42 f6 55 d9 82 93 c6 ca 23<br>6f b1 77 e4 c3 44 0c 8d a4 c2 be c0 19 a3<br>f0 24 d9 4a ec 7c ad c0 60 19 e1 cc 76 3d<br>51 ec 6f f1 e2 77 c6 89 83 f6 c4 ce 1b 82<br>6c be 72 1a 3c 71 98 23 44 86 a1 bf 9c 20<br>d1 0e 04 7c 8d 39 fa 85 62 71 78 f7 2e 4b<br>a1 1f 8d 5a cf 95 0f 91 64 b9 66 da 10 bf<br>24 77 1c fe 55 32 7c 5a 14 b9 62 35 e9 02<br>03 01 00 01 | <b>^</b> |
| Edit Properties Copy to File                                                                                                    |          |
| 0                                                                                                    | ж        |

Saída de chave pública extraída do certificado de identidade:

f6e0fdfd5783db0f27256900ae69f3a84c217fca5c6b4334a8b7b4e8cd85e749c1c7f5793ef0d199a229e7c5471c963b8af3a49 1b3706a24f6626746e5c9237d9c00b2ff36fd45e8e9a92a3de43ec91e8d80642f655d98293c6ca236fb177e4c3440c8da4c2bec e1cc763d51ec6ff1e277c68983f6c4ce1b826cbe721a3c7198234486a1bf9c20d10e047c8d39fa85627178f72e4ba11f8d5acf9 55327c5a14b96235e90203010001

Mostrar saída crypto key mypubkey rsa do FTD. Quando o registro manual foi feito, o <Default-RSA-Key> foi usado para criar o CSR. A seção em negrito corresponde à saída de chave pública extraída do certificado de identidade.

> show crypto key mypubkey rsa Key pair was generated at: 16:58:44 UTC Jan 25 2019 Key name: <Default-RSA-Key> Usage: General Purpose Key Modulus Size (bits): 2048 Storage: config Key Data: 30820122 300d0609 2a864886 f70d0101 01050003 82010f00 3082010a 02820101 008a2e53 ff7786a8 a3a922ee 5299574c cdceebc0 96341f19 4a4018bc e9e38a72 44dbea27 59f1897b e7c489c4 84749c4d e13d42b3 4f5a2051 f6e0fdfd 5783db0f 27256900 ae69f3a8 4c217fca 5c6b4334 a8b7b4e8 cd85e749 c1c7f579 3ef0d199 a229e7c5 471c963b 8af3a49e b98b9edb fdde92b5 deb78194 1b3706a2 4f662674 6e5c9237 d9c00b2f f36fd45e 8e9a92a3 de43ec91 e8d80642 f655d982 93c6ca23 6fb177e4 c3440c8d a4c2bec0 19a3f024 d94aec7c adc06019 e1cc763d 51ec6ff1 e277c689 83f6c4ce 1b826cbe 721a3c71 98234486 a1bf9c20 d10e047c 8d39fa85 627178f7 2e4ba11f 8d5acf95 0f9164b9 66da10bf 24771cfe 55327c5a 14b96235 e9020301 0001

X vermelho próximo à CA no FMC

Isso pode ocorrer com o registro PKCS12 porque o certificado CA não está incluído no pacote PKCS12.

| Test-PKCS12 | Global | PKCS12 file | 🗙 CA 🔍 ID |
|-------------|--------|-------------|-----------|
|-------------|--------|-------------|-----------|

Para corrigir isso, o PKCS12 precisa que o certificado CA seja adicionado.

Execute estes comandos para extrair o certificado de identidade e a chave privada. A senha usada no momento da criação do PKCS12 e a chave privada segura são necessárias:

```
openssl pkcs12 -info -in test.p12
Enter Import Password: [pkcs12 pass phrase here]
MAC Iteration 1
MAC verified OK
PKCS7 Encrypted data: pbeWithSHA1And40BitRC2-CBC, Iteration 2048
Certificate bag
Bag Attributes
friendlyName: Test
localKeyID: 76 8F D1 75 F0 69 FA E6 2F CF D3 A6 83 48 01 C4 63 F4 9B F2
subject=/CN=ftd1.example.com
```

issuer=/O=Cisco Systems TAC/CN=VPN Intermediate CA
-----BEGIN CERTIFICATE-----

MIIC+TCCAeGgAwIBAgIIAUIM3+3IMhIwDQYJKoZIhvcNAQELBQAwOjEaMBgGA1UE ChMRQ21zY28gU31zdGVtcyBUQUMxHDAaBgNVBAMTE1ZQTiBJbnR1cm11ZG1hdGUg Q0EwHhcNMjAwNDA4MTY10DAwWhcNMjEwNDA1MjMy0TAwWjAbMRkwFwYDVQQDExBm dGQxLmV4YW1wbGUuY29tMIIBIjANBgkqhkiG9w0BAQEFAAOCAQ8AMIIBCgKCAQEA 043eLVP18K0jnYfHCBZuFUYrXTTB28Z1ouIJ5yyrDzCN781GFrHb/wCczRx/jW4n pF9q2z7FHr5bQCI4oSUSX40UQfr0/u0K5riI1uZumPUx1Vp1zVkYuqDd/i1r0+0j PyS7BmyGfV7aebYWZnr8R9ebDsnC2U3nKjP5RaE/wNdVGTS/180HlrIjMpcFMXps LwxdxiEz0hCMnDm9RC+7uWZQd1wZ9oNANCbQC0px/Zikj9Dz70RhhbzBTeUNKD3p sN3VqdDPvGZHFG1PCnhKYyZ79+6p+CHC8X8BFjuTJYoo116uGqiB4Jz2Y9ZeFS0z Q11IH3v+xKMJnv6IkZLuvwIDAQABoyIwIDAeBg]ghkgBhvhCAQ0EERYPeGNhIGN] cnRpZmljYXRlMA0GCSqGSIb3DQEBCwUAA4IBAQCV/MgshWxXtwpwmMF/6KqEj8nB S1jbfz1zNuPV/LLMSnxMLDo6+LB8tizNR+ao9dGATRyY54taRI27W+gLneCbQAux 9amxXuhpxP5EOhnk+tsYS9eriAKpHuS1Y/2uwN92fHIbh3HEXPO1HBJueI8PH3ZK 41rPKA9oIQPUW/uueHEF+xCbG4xCLi5H0GeHX+FTigGNqazaX5GM4RBUa4bk8jks Ig53twvop71wE53COTH0EkSRCsVCw5mdJsd9BUZHjguhpw8Giv7Z36qWv18I/Owf RhLhtsgenc25udg1vv9Sy5xK53a5Ieg8biRpWL9tIjgUgjxYZwtyVeHi32S7 ----END CERTIFICATE----PKCS7 Data Shrouded Keybag: pbeWithSHA1And3-KeyTripleDES-CBC, Iteration 2048 **Bag Attributes** friendlyName: Test localKeyID: 76 8F D1 75 F0 69 FA E6 2F CF D3 A6 83 48 01 C4 63 F4 9B F2 Key Attributes: <No Attributes> Enter PEM pass phrase: [private-key pass phrase here] Verifying - Enter PEM pass phrase: [private-key pass phrase here] ----BEGIN ENCRYPTED PRIVATE KEY-----MIIFDjBABgkqhkiG9w0BBQ0wMzAbBgkqhkiG9w0BBQwwDgQI1KyWXk8cgTMCAggA MBQGCCqGSIb3DQMHBAgGmOqRXh/dcwSCBMiF7BpgJNIpHdU5Zorn1jm3pmsI/XkJ MRHc1Ree10ziSLCZ0STr84JFQxNpbThXLhsHC9WhpPy5sNXIvXS7Gu+U10/V1NSA rWlX6SPftAYiFq5QXyEutSHdZZwgQIqpj97seu3Px0agvIObW1Lo8or5lSydnMjp Ptv50Ko95BShWWYcqkTAia4ZKxytyIc/mIu5m72LucOFmoRB05JZu1avWXjbCAA+ k2ebkb1FT0YRQT1Z4tZHSqX1LFPZe170NZEUg7rIcWAk1Yw7XNUPhOn6FHL/ieIZ IhvIfj+1gQKeovHkSKuwzb24Zx0exkhafPsgp0PMAPxBnQ/Cxh7Dq2dh1FD8P15E Gnh8r31903A1kPMBkMdx0q1pzo2naIy2KGrUnOSHajVWcLr9dTPWIDyjdn95YoeS IUE7Ma00pjJc02FNBwyNxRrYt+4hp3aJt0ZW83FHiS1B5UIzGrBMAgKJc2Hb2RTV 9gxZGve1cRco1LeJRYoK9+PeZ7t17xzLSg5wad4R/ZPKUwTBUaShn0wHzridF8Zn F06XvBDSyuXVSpkxwAdlTwxq62tUnLIkyRXo2CSz8z8W29UXmF04o3G67n28//LJ Ku8wj1jeq1vFgXSQiWLADNhIY772RNwzCMeobfxG1BprF9DPT8yvyBdQviUIuFpJ nNs5FYbLTv9ygZ1S9xwQpTcqEu+y4F5BJuYLmHqcZ+VpFA4nM0YHhZ5M3sceRSR4 1L+a3BPJJsh1TIJQg0TIxDaveCfpDcpS+ydUgS6YWY8xW17v0+1f7y5z1t4TkZRt ItBHHA6yDzR0Cn0/ZH3y88a/asDcukw6bsRaY5iT8nAWgTQVed3xXj+EgeRs25HB dIBBX5gTvqN7qDanhkaPUcEawj1/38M0pAYULei3elfKKrhwAySBFaV/BeUMWuNW BmKprkKKQv/JdWnoJ149KcS4bfa3GHG9XXnyvbg8HxopcYFMTEjao+wLZH9agqKe Y0jyoHFN6ccBBC7vn7u12tmXOM5RcnPLmaDaBFDSBBFS8Y8VkeHn3P0q7+sEQ26d vL807WdgLH/wKqovoJRyxwzz+TryRq9cd5BNyyLaABESa1sWRhk81C2P+B+Jdg9w d6RsvJ2dt3pd1/+pUR3CdC0b8qRZOoL03+onUIUoEsCCNdp0x8Yj/mvc6ReXt0KB 2qVmhVMYseiUlrOAQGt7XMe1UuiJ+dRnqcfAfbdGeOp+6epm1TK1BJL2mAlQWx51 73Qo4M7rR7laeq/dqob3olPhcoMLa5z/Lo5vDe7S+LZMuAWjRkSfsoOKQOY3kAP1 eZ2Eh2go4eJ7hHf5VFqBLL8Ci3rd3EOijRkNm3fAQmFJlaFmooBM3Y2Ba+U8cMTH lgjSFkl1FAWpfwx9aSEECNCvEMm1Ghm6/tJDLV1jyTqwajHnWIZCc+P2AXgnlLzG HVVfxs0c8FGUJPQHatXYd7worWCxszauhfJ99E4PaoZnAOYUFw2jaZEwo0NBPbD1 AjQ8aciuosv0FKpp/jXDI78/aYAEk662tPsfGmxvAWB+UMFarA9ZTiihK3x/tDPy GZ6ByGWJYp/OtNNmJRCFhcAYY83EtzHK9h+8LatFA6WrJ4j3dhceUPzrPXjMffNN 0Yq =

-----END ENCRYPTED PRIVATE KEY-----

Uma vez concluído, o certificado de identidade e a chave privada podem ser colocados em

arquivos separados e o certificado CA pode ser importado para um novo arquivo PKCS12 com o uso das etapas mencionadas na Etapa 2. da criação de PKCS12 com OpenSSL.

#### Sobre esta tradução

A Cisco traduziu este documento com a ajuda de tecnologias de tradução automática e humana para oferecer conteúdo de suporte aos seus usuários no seu próprio idioma, independentemente da localização.

Observe que mesmo a melhor tradução automática não será tão precisa quanto as realizadas por um tradutor profissional.

A Cisco Systems, Inc. não se responsabiliza pela precisão destas traduções e recomenda que o documento original em inglês (link fornecido) seja sempre consultado.